# **Verizon Enterprise Center**

## Webex Quick Ticket

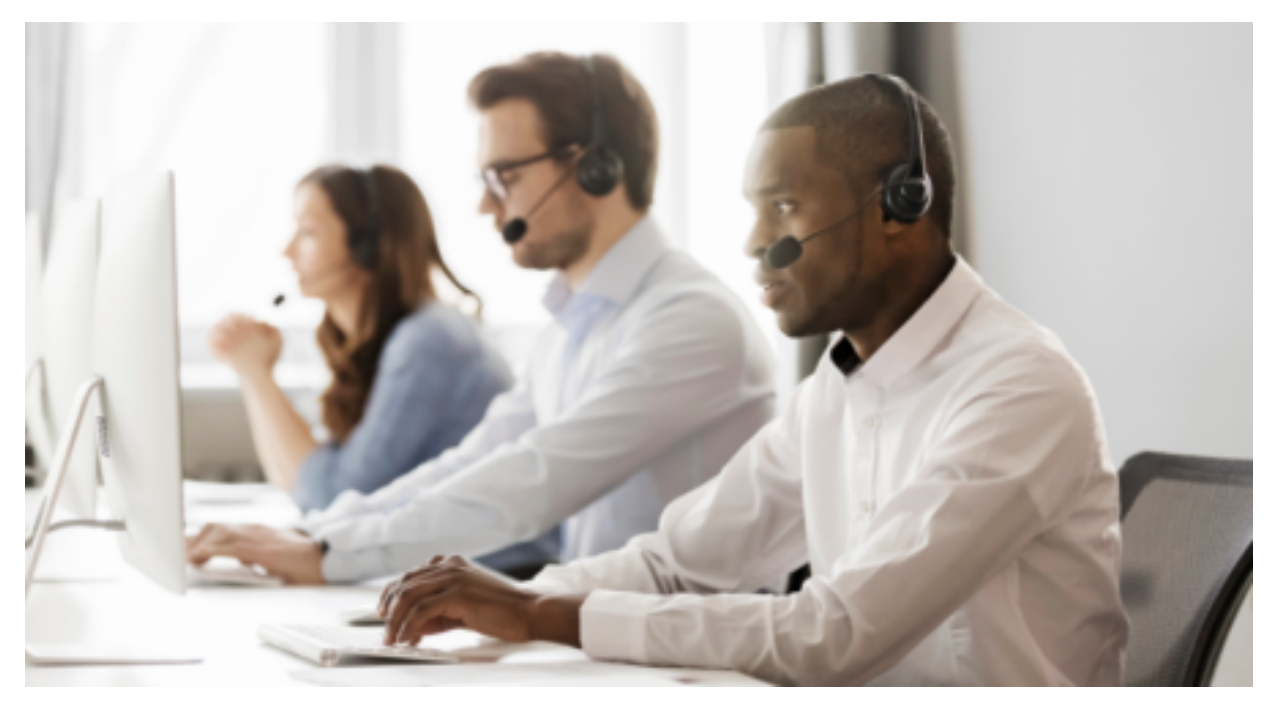

The <u>Verizon Enterprise Center Webex Quick Ticket</u> allows you to create and monitor repair tickets through an easy-to-use online interface. Manage your service anytime, anywhere using quick tasks without logging in.

### **Table of contents**

- 1. <u>Quick Start Create a Webex Quick Ticket</u>
- 2. Monitoring a Webex Quick Ticket
- 3. <u>Resolving a Webex Quick Ticket</u>
- 4. Contact Us

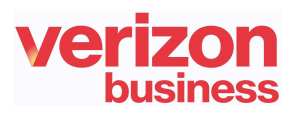

## **Quick Start - Create Webex Quick Ticket**

Go to <u>Verizon Enterprise Center Webex Quick Ticket</u> and follow the prompts to provide required ticket information (required fields indicated with \*). Include as much information as possible, including screenshots, to better assist ticket resolution.

#### **General Inquiry**

For general questions, select "General Inquiry" to create a ticket quickly and easily.

| Quick Ticket                           |                                          |                                                                                                    |  |  |
|----------------------------------------|------------------------------------------|----------------------------------------------------------------------------------------------------|--|--|
| Service                                | lssue                                    | Contact                                                                                                    |  |  |
| Is this a <u>c</u><br>Yes<br>General I | leneral quest<br>◯ No<br>nquiry <b>*</b> | ion? *                                                                                                    |  |  |
| Please a<br>A maxim                    | ttach any file                           | es or screen shots that should go with this ticket.<br>s with total file size for all 10 files of 20MB is allowed. The file types supported are DOC, DOCx, PDF, TXT, XLS, XLSx, |  |  |
| E                                      | Browse files                             |                                                                                                    |  |  |

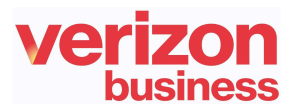

#### **Trouble Ticket**

It is recommended to read the notes below before starting the ticket.

- If you are using the **Need help finding your Verizon Service ID** link, once the side menu appears, please select Conferencing > Webex Meetings> then refer to the Service Identifier field
- The ~ (tilde) symbol is required when entering SITENAME~USERNAME.
- Do not use https:// or webex.com in the service ID field..
  - Example: If your site URL is SiteName.webex.com, your Service ID is SiteName~username@test.com

| IP               | Data      | Voice   | Maintenance | Managed      | MSS Cloud | Conferencing                                                                                                    | Others                                                             |
|------------------|-----------|---------|-------------|--------------|-----------|----------------------------------------------------------------------------------------------------|--------------------------------------------------------------------|
| Con              | ferencing | Service | What to     | enter        |           | Service Identifier Exa                                                                                                    | ample                                                              |
| O Webex Meetings |           |         | Site Nar    | me and WebEx | Username  | https://SITENAME.v<br>WebEx Username = v<br>meeting owner used to<br>site<br>The above informatio<br>entered as SITENAM<br>Username | vebex.com<br>vhat the<br>to log in to the<br>n would be<br>E~WebEx |

- Follow instructions to complete, selecting Continue or Next at the bottom of each form.
- If your service ID was <u>NOT</u> validated, please select *Continue Anyway*
- Under the "Select Service type" dropdown (second screen), scroll to bottom to find Conferencing section then select the correct product
- On the Issue tab, under Ticket Details
  - Customer ticket number refers to an internal company ticket. Leave blank if you do not have one.
  - Enter the date and time the issue occurred.
- After completing each section, submit the form.

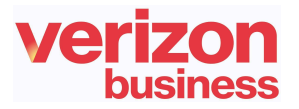

## Monitoring aWebex QuickTicket

After submitting your repair ticket, you can manage, monitor, and check the status of your case by visiting <u>Check Status of a Repair Ticket</u>. **Use the ticket number and the ticket PIN** to check the status of a repair ticket.

Once the repair ticket has been created, Verizon will provide frequent updates by email on the status and progress of your repair ticket.

| Your ticket number                            | er 202208220                                               |
|-----------------------------------------------|------------------------------------------------------------|
| Your ticket PIN: Te                           | es                                                         |
| What's Next?<br>Verizon has routed your ticke | t to the appropriate repair team to begin troubleshooting. |
| How will Verizon update                       | me about this ticket?                                      |
| Verizon will email you as your                | ticket moves through the process.                          |
| How do I request an upo                       | ate or status on this ticket?                              |
| You can access the <u>Check re</u>            | <u>pair ticket status</u> for ticket updates.              |

| verizon                 |                                          |                                  |  |  |  |
|-------------------------|------------------------------------------|----------------------------------|--|--|--|
| Quick Status fo         | or ticket 20220804                       | 🔒 🙄 Manage e-Mail Notifications  |  |  |  |
| Ticket progression      |                                          |                                  |  |  |  |
| We have your<br>ticket. | We're working<br>on your ticket.         | Your ticket has<br>been resolved |  |  |  |
| $\oslash$               | 0                                        | 0                                |  |  |  |
| Ticket created.         | <ul> <li>Testing in progress.</li> </ul> | O Resolved                       |  |  |  |
|                         | O Repair in progress.                    | Closed                           |  |  |  |

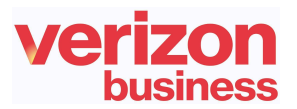

## **Resolving a Webex Quick Ticket**

Resolved cases will appear as follows. If an issue reoccurs, the case can be reopened **within 10 days** for further investigation (**ATTN: Issues that are determined to be unrelated will require a new case**).

| verizon                           |                                  |                                                    |  |  |
|-----------------------------------|----------------------------------|----------------------------------------------------|--|--|
| Quick Status for ticket 202208041 |                                  |                                                    |  |  |
| Ticket progression                |                                  |                                                    |  |  |
| We have your<br>tieket.           | We're working<br>on your tieket. | Your ticket has<br>been resolved                   |  |  |
| $\oslash$                         | ⊘                                | O                                                  |  |  |
| Ticket created.                   | Testing completed                | Resolved                                           |  |  |
|                                   | Repair completed                 | Please reopen the ticket if<br>the issue persists. |  |  |
|                                   |                                  | Closed                                             |  |  |

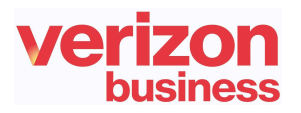

## **Contact Us**

BEST PRACTICES before escalating through the Verizon Enterprise Center

- To escalate your repair ticket please contact us at one of the numbers below,
- Please have your ticket number and details of the incident being reported ready so we can assist you immediately

| Please select option2/option 2 for Webex support |                                  |  |  |
|--------------------------------------------------|----------------------------------|--|--|
| US                                               | 1-800-475-5000<br>1-415-228-5035 |  |  |
| Europe, Middle East & Africa                     | 44-20-7950-9950                  |  |  |
| Australia                                        | 1800-505-020                     |  |  |
| Hong Kong                                        | 852-2802-5100                    |  |  |
| Japan                                            | 81-3-6868-2809                   |  |  |
| Singapore                                        | 65-6883-9144                     |  |  |

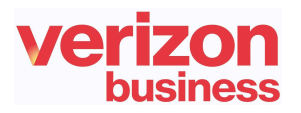